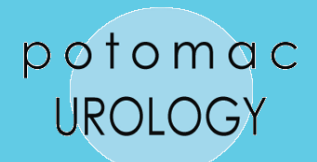

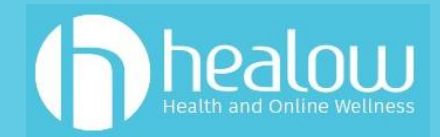

# How Do I Participate in a TeleVisit?

#### You can log in via 1 of 3 ways:

 Log into the patient portal on your desktop/laptop computer (<u>https://health.healow.com/potomacurologycenter</u>)

| potoma<br>UROLOGY                                     | Cambiar a Españor                                                                                                    | LOGIN TO YOUR ACCOUNT<br>We will send verification code to confirm access to this<br>number. Standard text messaging rates apply:<br>Using Mobile Phone |
|-------------------------------------------------------|----------------------------------------------------------------------------------------------------|----------------------------------------------------------------------------------------------------|
| Welcome to Po                                         | otomac Urology Center                                                                                                    |                                                                                                    |
| Our Center of Excellence<br>comfort and privacy of yo | strives for the best in patient care by providing convenient 24/7 access from the<br>ir own home or office.                                                                                                    | Enter the details below                                                                                                    |
|                                                       | Reciou<br>ccess your health records through the healow mobile app<br>WINIGAD THE FREE HEALOW APP<br>Mappetone Construction of the formation of the formation of the f | <ul> <li>Password</li> <li>Trouble logging in</li> <li>Login</li> </ul>                                                                                 |
|                                                       | ЕАЛЕЛА                                                                                                    |                                                                                                    |

(2) Log into the Healow app on your smartphone/tablet (Practice Code = EAAEAA)

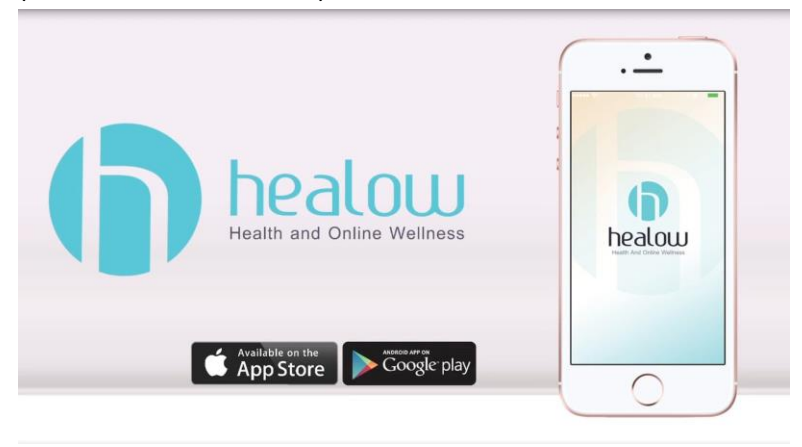

(3) Click the link in the appointment reminder email

| Your healow TeleVisit         | Details               |
|-------------------------------|-----------------------|
| ₩                             | ()1:45                |
| 05/15/2018                    | PM                    |
| You may be required to submit | t a questionnaire and |
| provide your vitals prior to  | this appointment.     |
| Join this Telemed Appoi       | ntment directly       |

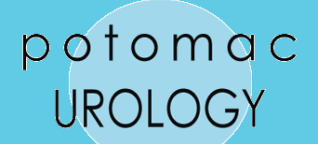

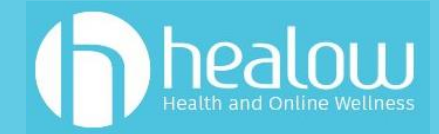

## How Do I Participate in a TeleVisit?

- (1) Log in via one of the 3 methods available:
  - a. Patient Portal
  - b. Healow app
  - c. Email link
- (2) Click "Join TeleVisit" in your patient dashboard, Healow wheel, or email reminder
- (3) Fill out any patient questionnaire and provide requested personal information
- (4) Click "Proceed" to check your computer's ability to support a TeleVisit
  - a. If using a COMPUTER/LAPTOP, attach a webcam and ensure it is turned on
  - b. If using HEALOW APP, click on the TeleVisit icon
- (5) Click "Start TeleVisit" to enter the virtual waiting room

Your physician will begin the face-to-face TeleVisit and disconnect once the visit is over.

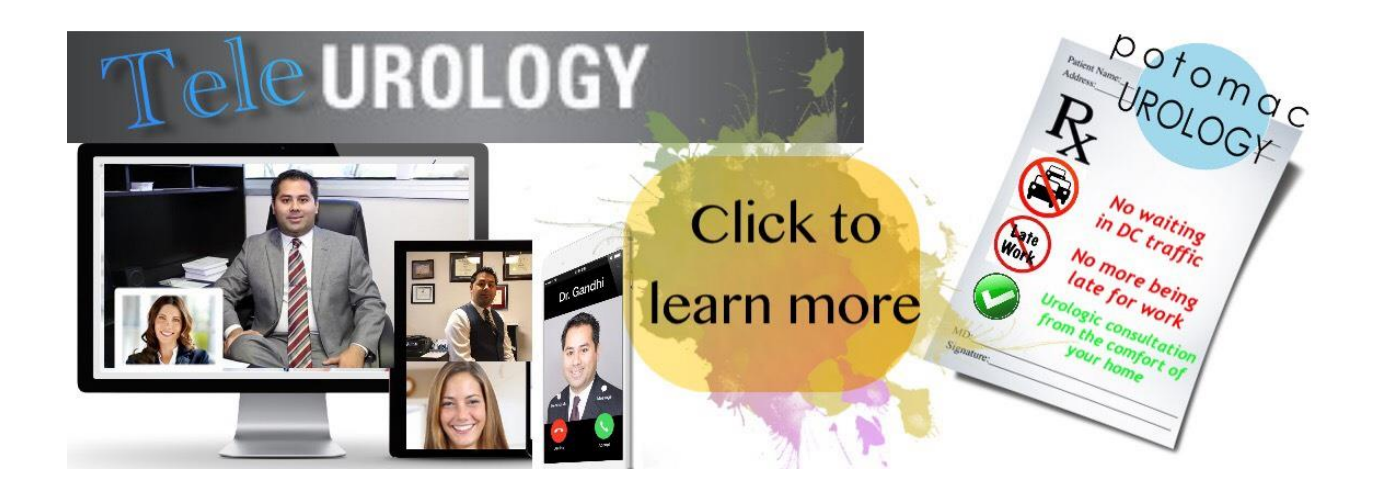

| Feature | Description                                                                                                    |
|---------|----------------------------------------------------------------------------------------------------|
|         | <ul> <li>Click this button to display the following message:</li> <li>Are you sure you want to end this Televise?</li> <li>Checkout England Concel</li> <li>Click Checkout to end the call and change the patient's visit status to Checkout. When the provider clicks this button, the patient sees the following message:</li> </ul> |
|         | <ul> <li>Your call has completed.</li> <li>Click <i>End Call</i> to temporarily suspend the call without affecting the visit status.</li> <li>Click <i>Cancel</i> to remove the message.</li> </ul>                                                                                                    |

### Viewing healow TeleVisit Appointments - Patient View

#### Path: healow > Join TeleVisit

Patients that cannot travel, or live in remote areas, can take advantage of eClinicalWorks healow to visit their doctor through a two-way video visit. Patients must be Web-enabled to access healow. They can log in to healow using their eClinicalWorks Patient Portal credentials.

Once an appointment is created for the healow TeleVisit, the patient will receive an e-mail with an appointment confirmation.

**Note**: A webcam must be installed and functioning on the machine that is used for healow TeleVisits.

For more information on accessing healow TeleVisits Help, refer to Accessing healow TeleVisits Help.

#### To start a healow TeleVisit:

1. Log in to healow with the eClinicalWorks Patient Portal credentials.

The healow window opens, displaying any upcoming appointments:

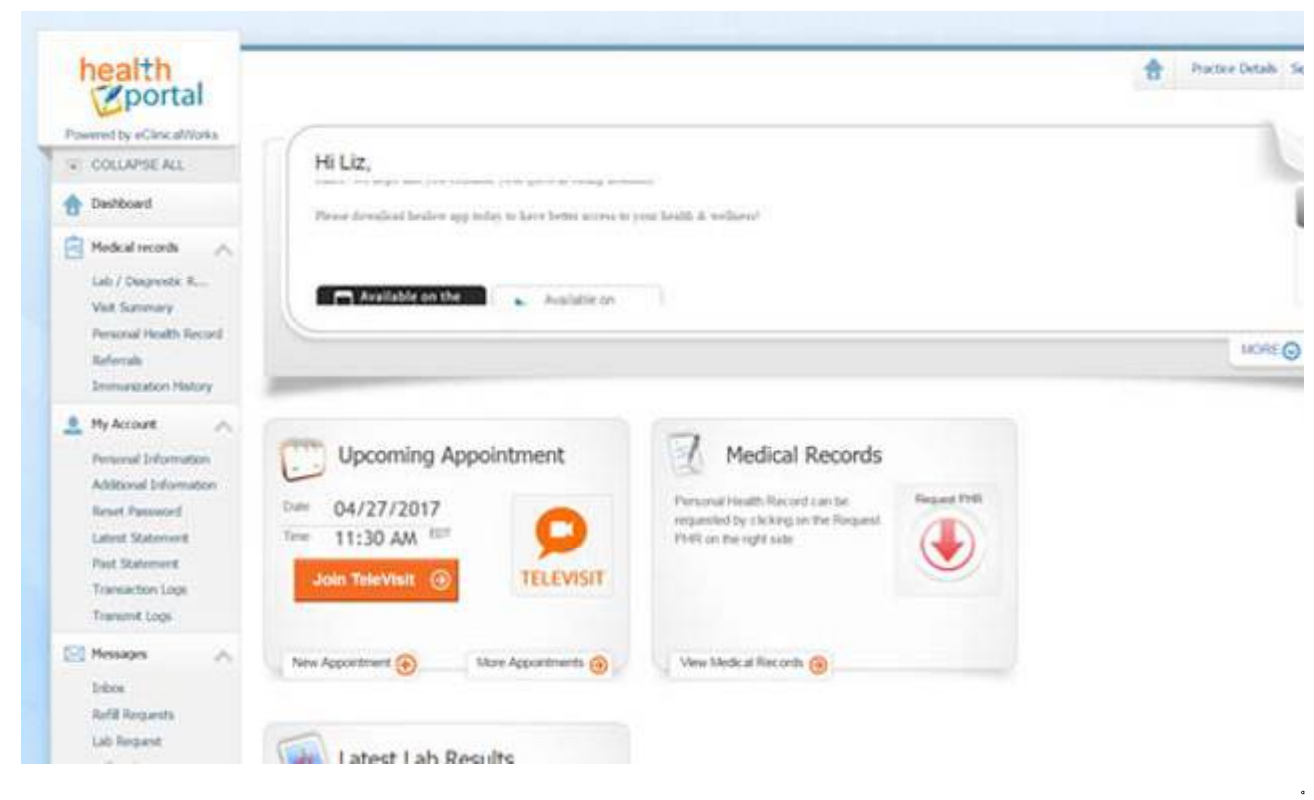

2. Click Join TeleVisit.

The Intake Questionnaire linked to the visit displays.

3. Enter the responses, and then click *Submit Questionnaire*:

|                                                       | 🚺 Televier ( Tel    | 27 Apr 2017         | Help?  Log out                  |
|-------------------------------------------------------|---------------------|---------------------|---------------------------------|
| O Construction                                        | O vitals            | Compatibility Check | 💭 Jun the TeleVisit Appointment |
| Yease complete your health questionnaire to the be    | st of your ability. |                     |                                 |
| fiscellaneous:                                        |                     |                     |                                 |
| Current Pain Level (Scale 1-10)                       |                     |                     |                                 |
| 5                                                     |                     |                     |                                 |
| Are you taking any pain medication?                   |                     |                     |                                 |
| Gabapantin                                            |                     |                     |                                 |
| Are you taking any over-the-counter<br>* Yes<br>© No  | pain medication?    |                     |                                 |
|                                                       |                     |                     |                                 |
| Are you taking any other medication?                  | 2                   |                     |                                 |
| Are you taking any other medication?<br>Advil - 200mg | 7                   |                     |                                 |

# **Note**: The questionnaire can be imported to the Progress Notes by the provider, and is also saved in the Patient Documents.

| E Keen, Liz V          | (N/O ) H/R [ | Prinn Nume Kens,Lir V. 2008-08-241005. Automit Nei 12258. MISS.<br>Tartike Fann: New TeleMod Quantinamite |
|------------------------|--------------|----------------------------------------------------------------------------------------------------|
| Q Guide Begrafe        |              | Miscellaneous:                                                                                            |
| Dermatology Drawing    | 10           | Current Pain Level (Scale 1-10)                                                                           |
| PortalBoxtla           |              |                                                                                                    |
| Litt Documents(0)      |              | And the stand part part mentalized.                                                                       |
| - Chart Documents(45)  |              | Are one tabled are some the counter pair medication?                                                      |
| Vtalsinfe2011/4/27_1   | 112213.      | Wires Units                                                                                               |
| Vtaiser/s2017/4/27_1   | 12813        | Are not taking any other medication?                                                                      |
| 2 Vitabinho2012(8/27_) | 112910.      | Advil - 200mg                                                                                             |
| Anni TeleMel Questi    | manes?       | Daving with                                                                                               |
| · Viatorious //w/22    | 13/3/-3      | Contractions of Advances in Facebook of Advances                                                          |
| New TeleMed Quest      | onnaisenes y |                                                                                                    |
| 2017-04-25.10:18:38.   | AM-TV-Burn   |                                                                                                    |
| 2017-04-25-10:31:41.   | AM-TV-Buth   |                                                                                                    |

#### The Vitals check displays:

| < Dashboard      |                    | Televisit Televisit | 27 Apr 2017         | Help? [Log out                |
|------------------|--------------------|---------------------|---------------------|-------------------------------|
| (                | 9 Questionnaire    | 🕑 vitals            | Compatibility Check | Don the TeleVisit Appointment |
| Height           |                    |                     |                     |                               |
| 5                | ft e               | inches              |                     |                               |
| Weight           |                    |                     |                     |                               |
| 123              | pounds             |                     |                     |                               |
| Blood Pressure   |                    |                     |                     |                               |
| 120              | / 80               |                     |                     |                               |
| Temperature      |                    |                     |                     |                               |
| 98.6             | 1                  |                     |                     |                               |
| Respiratory Rate |                    |                     |                     |                               |
| 57               | breaths per minute |                     |                     |                               |
| Pulse Rate       |                    |                     |                     |                               |
| 56               | beats per minute   |                     |                     |                               |

Submit Vitals

4. Enter the vitals, and then click *Submit Vitals*.

Patients can skip this step by simply clicking the *Submit Vitals* button.

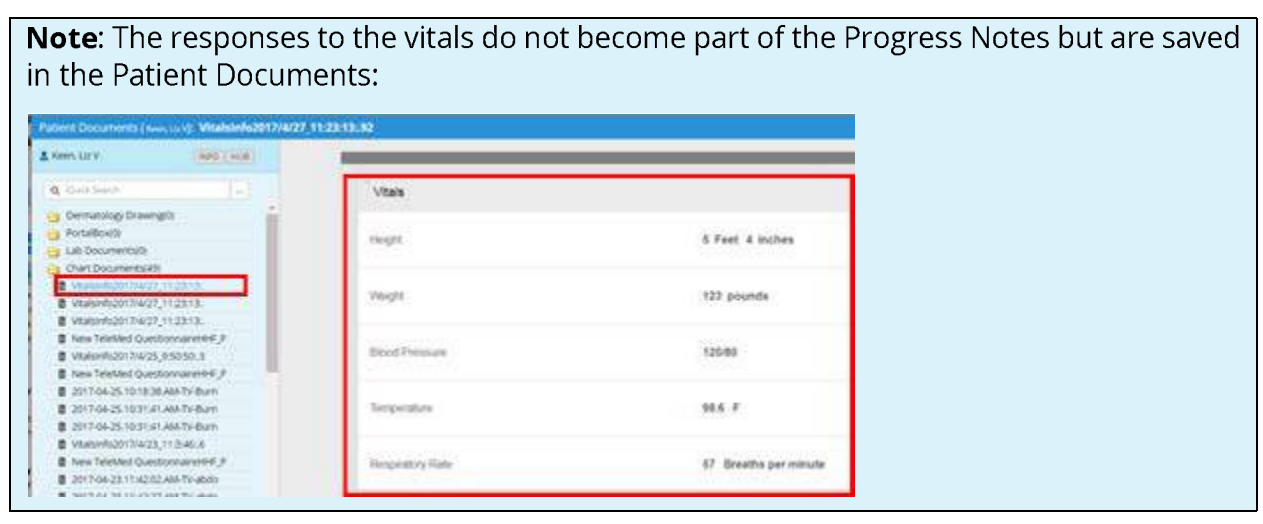

A system compatibility check is performed to detect the software and hardware required to conduct healow TeleVisits.

5. On the top left corner of the Compatibility Test window, click *Allow* in the pop-up message to use the patient-facing camera.

The next pop-up message displays.

6. Click *Allow* in the pop-up message to use patient-facing microphone:

| Vasnooard              |          | Trietlet   1                                                                                                    | 37 Age 2011                  |                               |
|------------------------|----------|----------------------------------------------------------------------------------------------------|------------------------------|-------------------------------|
| O Questionales         |          | <b>O</b> Vian                                                                                                    | O Compatibility Check        | Sole the Talahlad Appelations |
| Research com wants to: | ×        | TeleVisit                                                                                                    | t System Compatibility Check |                               |
| Allow                  | •        | Browner<br>Doorse 12 Million and 117 Mil                                                                                                    | stars 1                      | 0                             |
|                        |          | Speaker     Trace pair graters are writing by children ("Fag" below                                                                                                    |                              | 0                             |
| Com                    | Computer | Cantors     Cantors     Control     Control     Contro     Control     Control     Control     Control     Control     Co |                              | 0                             |
|                        |          | A Herophone                                                                                                    |                              |                               |
|                        |          | Defection                                                                                                    |                              | 0                             |
|                        | 67       | GP Video Connection                                                                                                    |                              | 0                             |
| Conn                   | ection   | @ Bandwidth                                                                                                    | auto to Sounda.              | 0                             |
|                        |          |                                                                                                    |                              |                               |

7. Once the compatibility check is complete, click Proceed.

A confirmation message displays, indicating that the questionnaire and vitals have been submitted successfully.

The link to the healow TeleVisit waiting room displays. The *Start TeleVisit* button displays in orange 30 minutes before the scheduled appointment time:

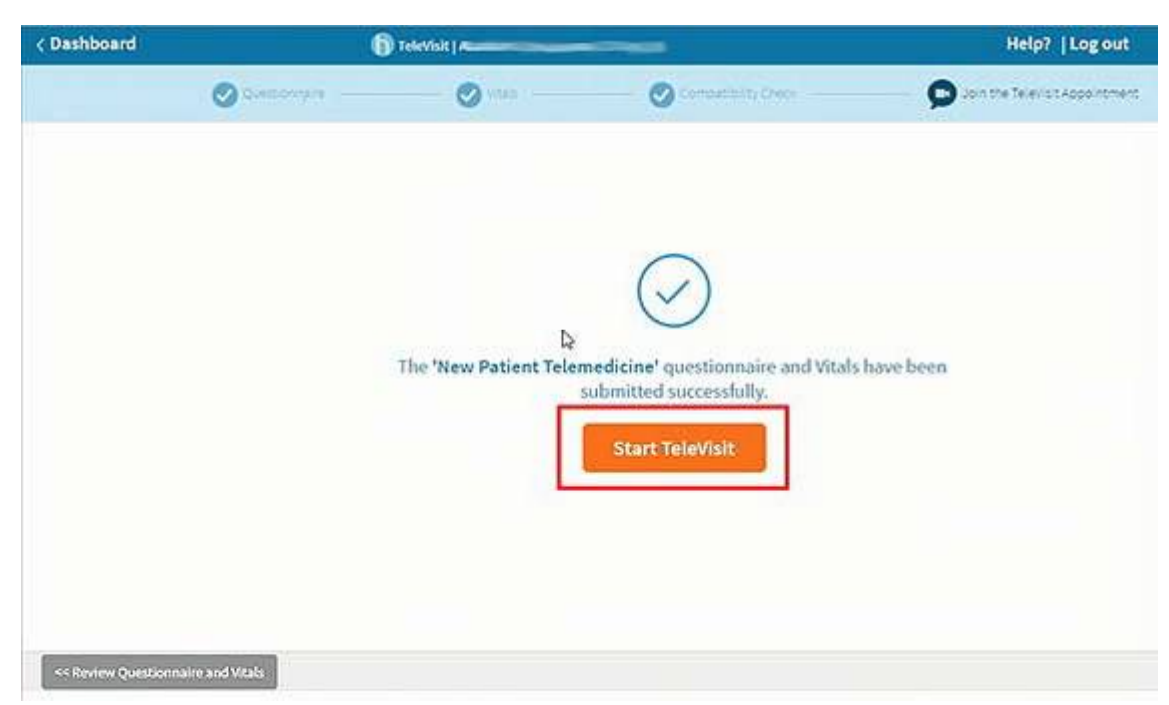

8. Click *Start TeleVisit*.

A message displays:

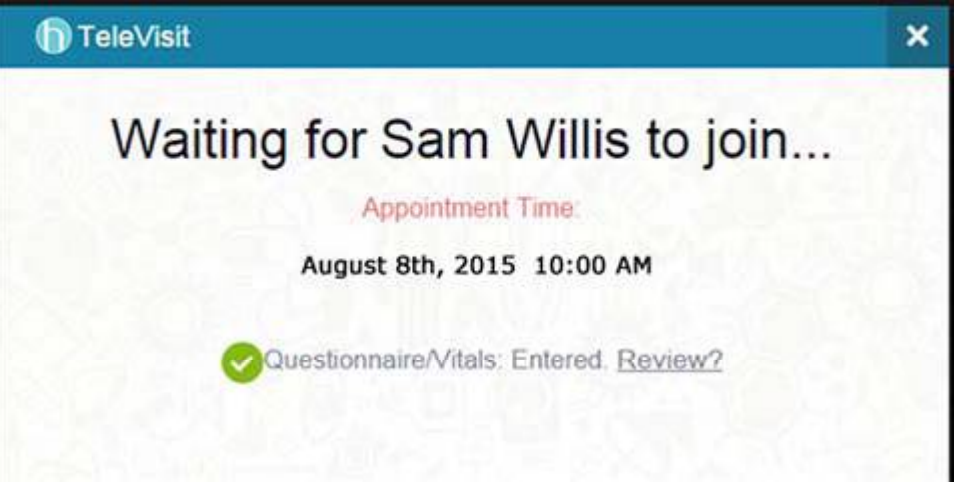

Waiting for the provider to join.

To review the questionnaire and vitals, click *Review*.

Once the provider joins, a message displays asking the patient to allow camera and microphone:

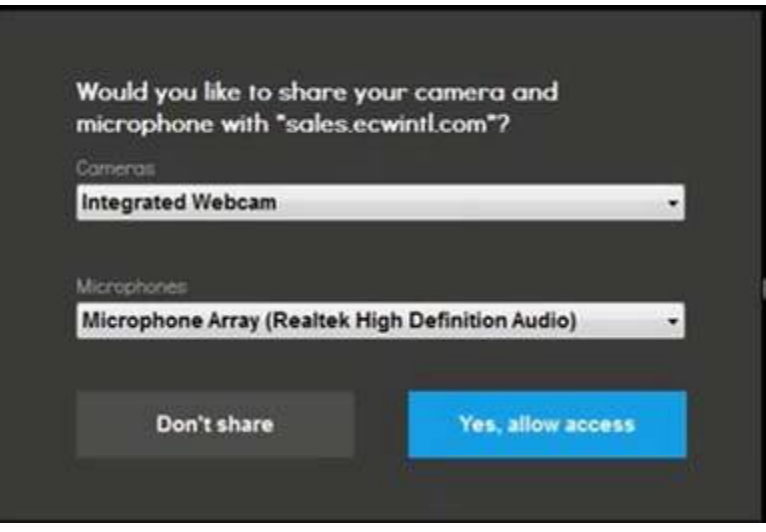

9. Click Yes, allow access for camera and microphone.

The TeleVisit window displays and the video call begins:

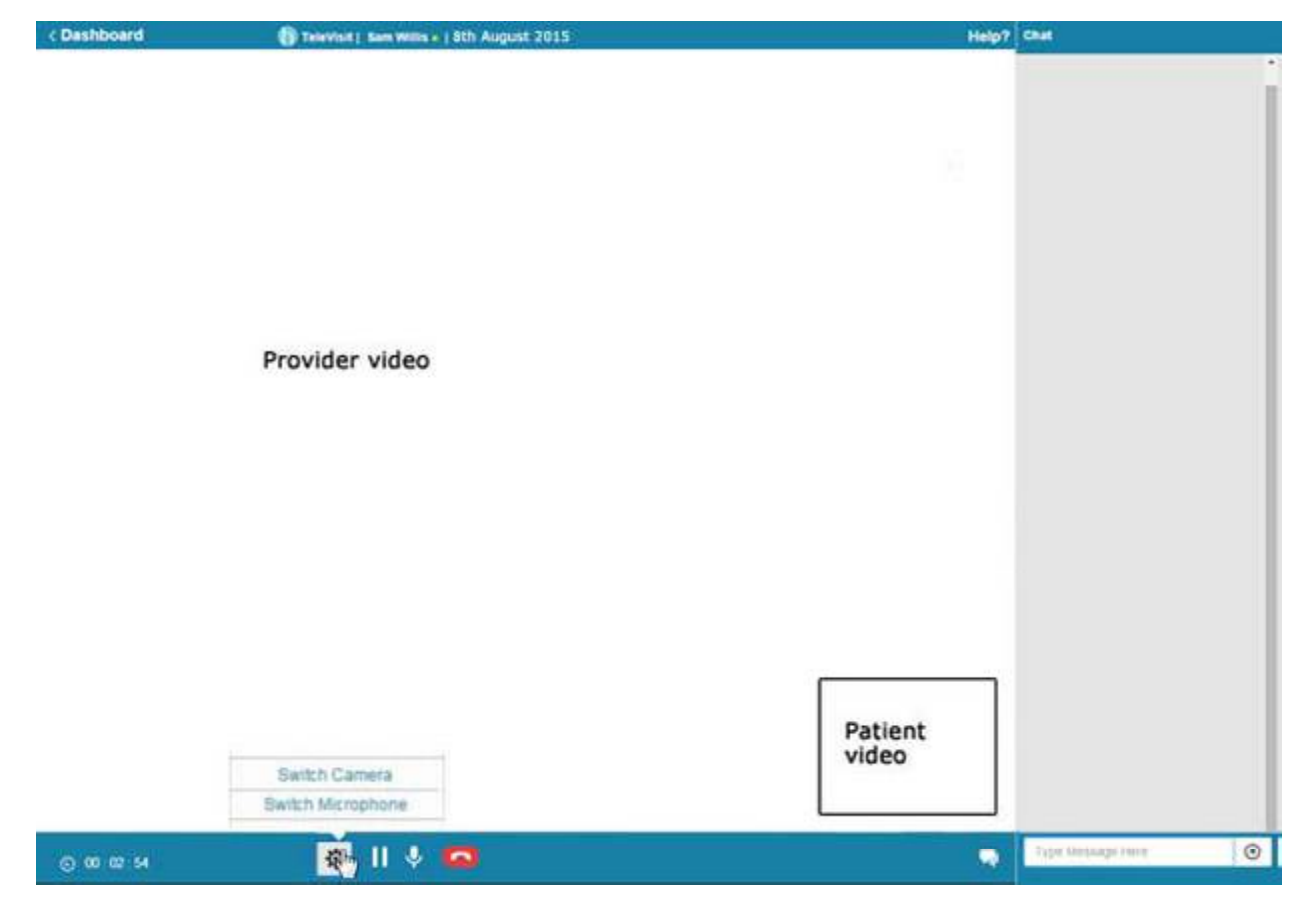

The provider name, date, and time display on top, and the duration of the visit displays on the bottom.

The following list describes the features available in the healow TeleVisit window for patients:

| Feature | Description                                                                                                    |
|---------|----------------------------------------------------------------------------------------------------|
|         | <ul> <li>The Gear icon enables the patient to switch on the camera and microphone before joining the call. Click the <i>Gear</i> icon display the following options:</li> <li>Switch Camera - Click this button to display the name of the webcam driver. Click the name of a webcam driver to switch the webcam.</li> <li>Switch Microphone - Click this button to display the name of the microphone driver. Click the name of a microphone driver.</li> <li>Click the name of a microphone driver to switch microphones.</li> </ul> |
| 11      | Click to pause the patient-facing camera. Click again to start the patient-facing camera.                                                                                                    |
| Ŷ       | Click to mute the microphone. Click again to enable the microphone.                                                                                                    |
|         | <ol> <li>Click to open the Chat window.</li> <li>Start typing the text and click the arrow button:</li> </ol> Chot          Chot         Enter text here         O         The doctor receives a chat notification.                                                                                                    |

| Feature     | Description                                                                                                    |
|-------------|----------------------------------------------------------------------------------------------------|
|             | <ul> <li>Click to end the video call.</li> <li>When the patient clicks this button, the following message displays on the patient side:</li> <li>Path: Are you sure you want to end the call?</li> <li>No - Click to continue the session.</li> <li>Exit - Click to end the session.</li> <li>When the patient clicks <i>Exit</i>, the following message displays on the provider side:</li> <li>Path: Your call is completed.</li> <li>The patient displays as Offline on the healow TeleVisits window for the provider.</li> </ul>                                           |
| Help?       | Click to open the eClinicalWorks Live Chat<br>window. Patients can chat directly with an<br>eClinicalWorks representative if they encounter<br>any problems during the healow TeleVisit<br>session.                                                                                                    |
| ✓ Dashboard | <ul> <li>Click to return to the healow Dashboard. When the patient clicks the Dashboard button, the following message displays:</li> <li>Path: Return to the dashboard will end the TeleVisit.</li> <li>Are you sure you want to exit?</li> <li>Exit - Click to exit the healow TeleVisit session.</li> <li>If the patient clicks Exit, the healow TeleVisit session is disconnected and the following message displays on the provider's healow TeleVisit window:</li> <li>Path: Patient Offline</li> <li>Cancel - Click to continue the healow TeleVisit session.</li> </ul> |
| ×           | Click to exit the TeleVisit session.<br>When the patient clicks this button, the<br>following message displays for the provider:<br>The patient has disconnected<br>unexpectedly. Would you like to exit?                                                                                                    |

#### To attend a healow TeleVisit from the healow app on the phone:

- 1. Open the healow app from the phone.
- 2. Sign in to the healow app:
  - The 1 on the Check-In widget indicates that the patient has checked in through the portal. If the patient checks in through the healow app, the Check-In widget turns red to alert the patient.
  - If the patient has already checked into the appointment, the Appointment widget displays in red:

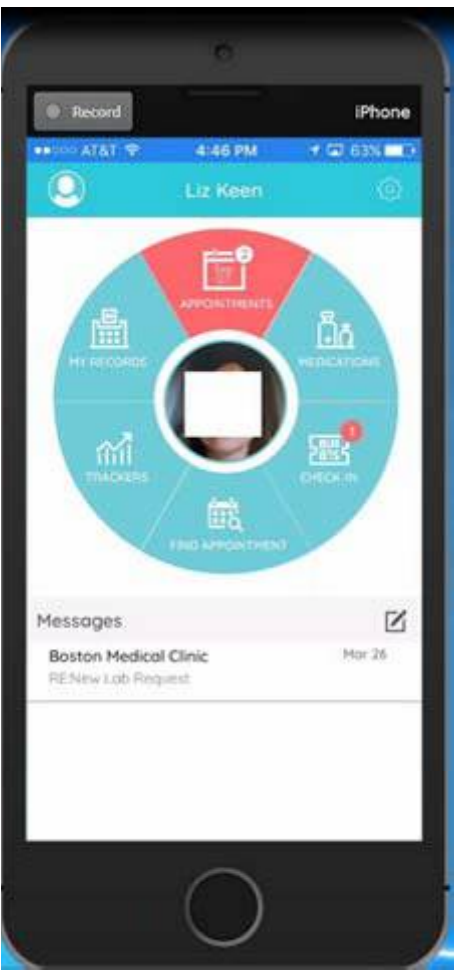

3. Click the *Appointment* widget to display patient's upcoming appointments:

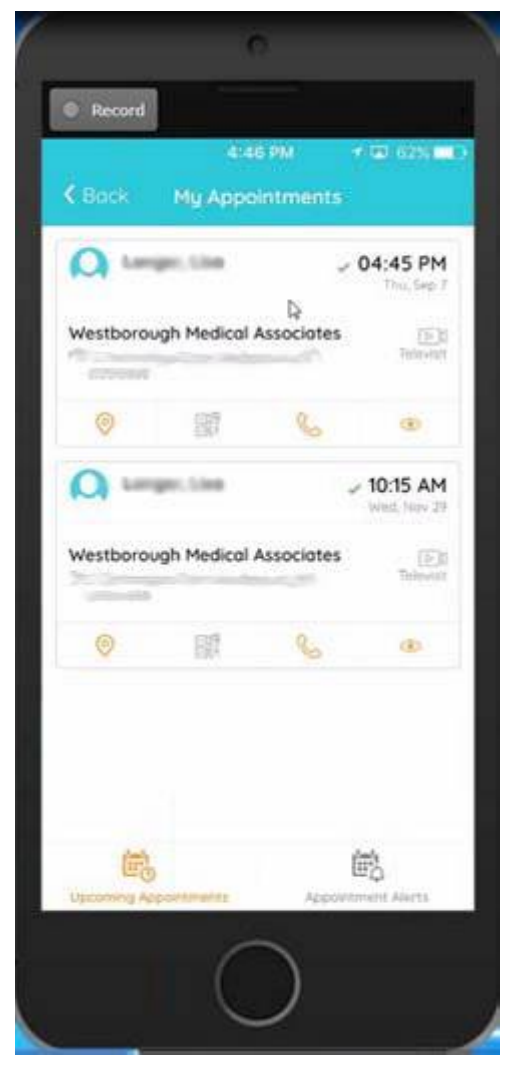

The following table describes the options available in the My Appointments window:

| ltem | Description                                                                 |
|------|-----------------------------------------------------------------------------|
| 0    | Click this icon to display the patient's location.                          |
|      | Click to display the QR code if the patient is checking in an office visit. |
| S    | Click this icon to call the practice directly.                              |

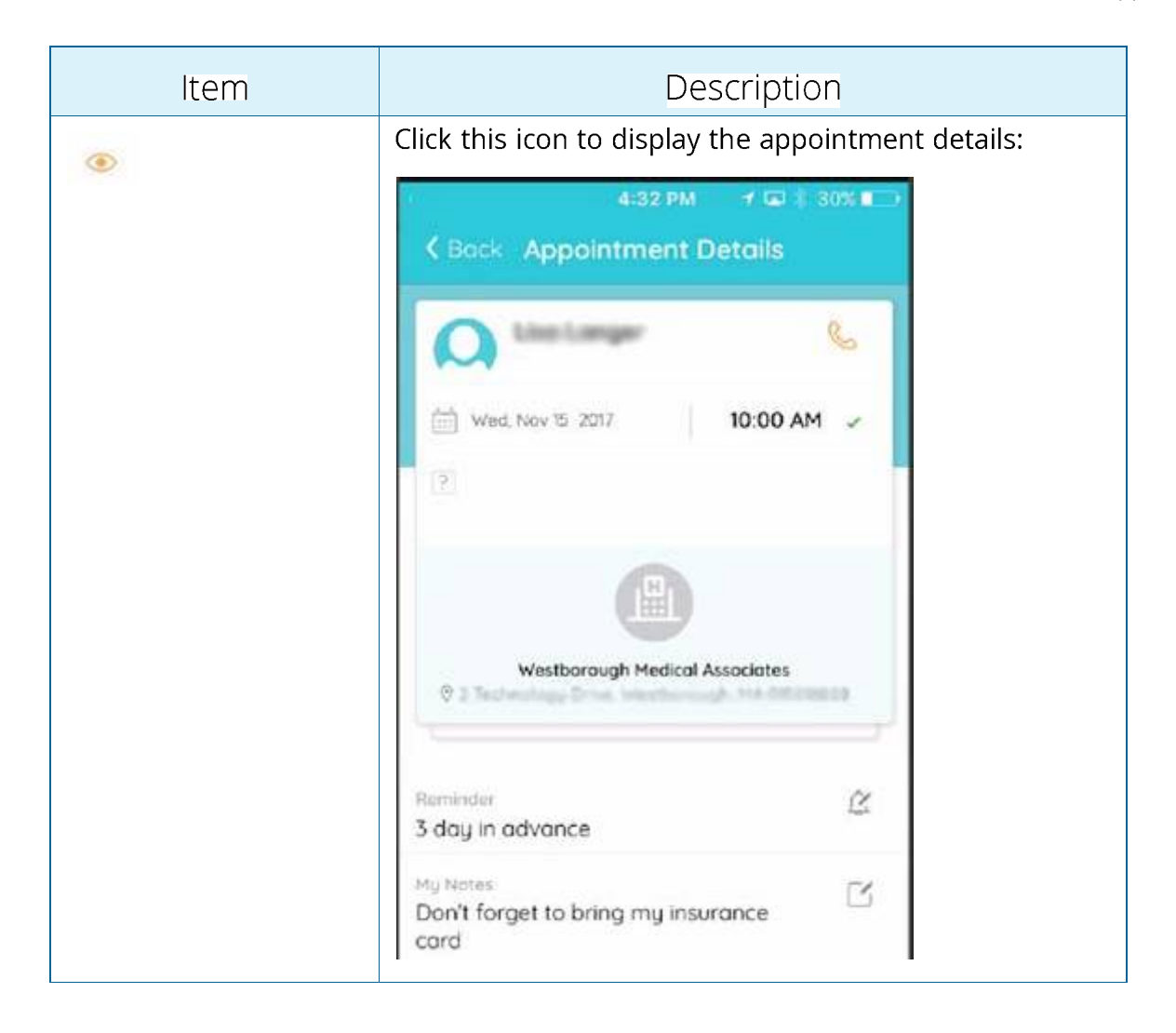

| ltem               | Description                                                                                                    |
|--------------------|----------------------------------------------------------------------------------------------------|
|                    | <ul> <li>In the Appointment Details window, click the following options as required:</li> <li>Click the <i>Reminder</i> icon and select the days in advance the patient wants to be reminded of the upcoming appointment:</li> </ul> |
|                    | Done                                                                                                    |
|                    | 1 hour in advance<br>3 hour in advance                                                                                                    |
|                    | 1 day in advance                                                                                                    |
|                    | 3 day in advance<br>1 week in advance                                                                                                    |
|                    | <ul> <li>Click <i>My Notes</i> to enter your notes. Click <i>Done</i> to save the notes:</li> </ul>                                                                                                    |
|                    | Cancel Enter Notes Done                                                                                                    |
|                    | Don't forget to bring my insurance card                                                                                                    |
| Televisit          | Click this icon to start the TeleVisit.                                                                                                    |
| Appointment Alerts | Displays the appointment alerts from the practice. If<br>the practice subscribes to healow, they can send out<br>appointment alerts for open slots and cancellations.                                                                |

4. If the questionnaires and vitals have been completed, click the *Camera* icon, and then click *Start TeleVisit* to start the visit:

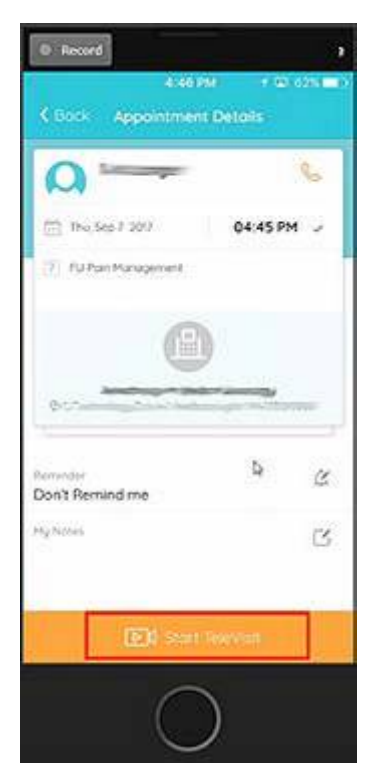

The following message displays:

Once the provider is connected, the TeleVisits window displays with the provider and the patient view:

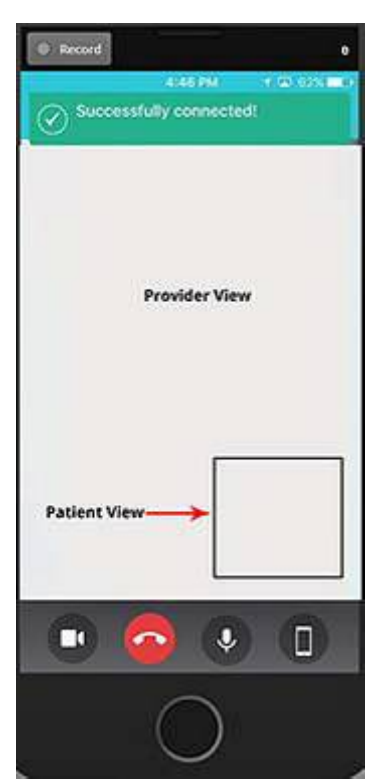

The following table describes the options available on the healow app - TeleVisits view:

| ltem     | Description                                                                                                    |
|----------|----------------------------------------------------------------------------------------------------|
|          | <ol> <li>Click this icon to open the Chat window.</li> <li>Start typing the text and click the arrow button:</li> <li>Image: Start typing the text and click the arrow button:</li> <li>Image: Start typing the text and click the arrow button:</li> <li>Image: Start typing the text and click the arrow button:</li> <li>Click the Video Camera icon to switch to the video mode.</li> </ol> |
| $\frown$ | Click this button to end the call.                                                                                                    |
|          | Click this button to switch the camera.                                                                                                    |
| Ŷ        | Click this button to mute the patient's microphone.                                                                                                    |
|          | Click this button to hide the patient view and mute the patient's microphone.                                                                                                    |